# Grandle Comble Brugervejledning

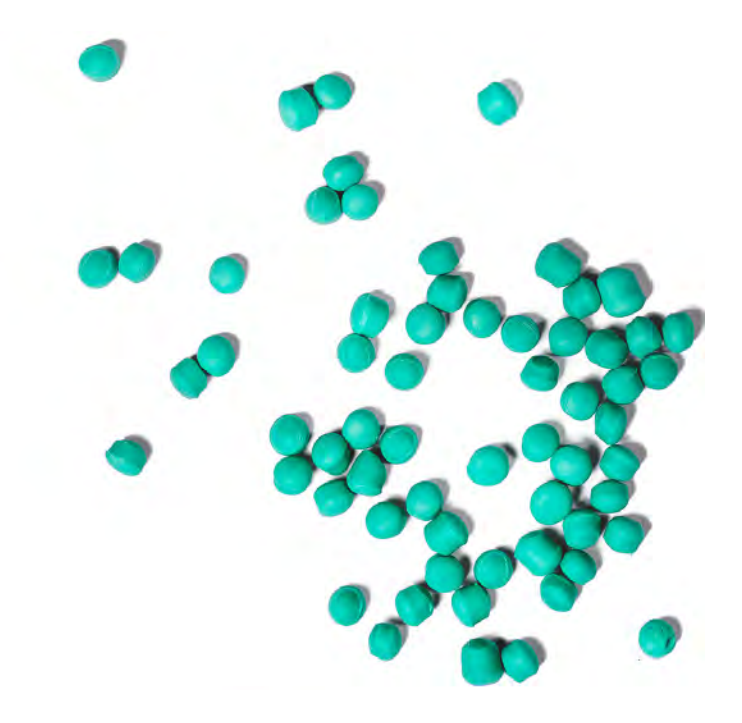

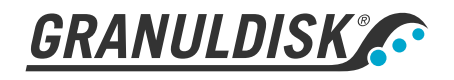

Art. no DA16208 Granuldisk forbeholder sig ret til at foretage tekniske ændringer af produkterne. Granuldisk påtager sig intet ansvar for eventuelle trykfejl. www.granuldisk.com Tel. +46 40 671 50 60

### Indhold

| EF-OVERENSSTEMMELSESERKLÆRING FOR MASKINER                                                                                                    | 5                                            |
|----------------------------------------------------------------------------------------------------|----------------------------------------------|
| 1 Generel beskrivelse og sikkerhed<br>1.1 Til brugeren<br>1.2 Sikkerhedsregler<br>1.3 Tekniske data<br>1.4 PowerGranules ® og PowerGranules BIO®<br>1.5 SIMpel™ – nem adgang til information                                                                   | 7<br>7<br>8<br>10<br>14<br>15                |
| 2 Betjening<br>2.1 Startprocedure<br>2.2 Påfyldning af køkkenudstyr<br>2.3 Påfyldning af køkkenudstyr i COMBI-tilstand<br>2.4 Kontrolpanel<br>2.5 Start og drift<br>2.6 Start og drift i COMBI-tilstand<br>2.7 Valg af sprog<br>2.8 Indstil dato og klokkeslæt | 17<br>21<br>26<br>27<br>28<br>31<br>32<br>33 |
| <ul> <li>3 Daglig rengøring</li> <li>3.1 Opsamling og rengøring af PowerGranules</li> <li>3.2 Indvendig rengøring af maskinen</li> <li>3.3 Om natten og under længerevarende stop</li> <li>3.4 GD Memo<sup>™</sup></li> </ul>                                  | 35<br>35<br>37<br>41<br>42                   |
| 4 HACCP Hygiejne- og driftsdokumentation<br>4.1 Generelt<br>4.2 Aflæsning af data via kontrolpanelet<br>4.3 Akkumulerede værdier for el- og vandforbrug<br>4.4 Hentning af driftsdata fra USB-port                                                             | 45<br>45<br>46<br>47<br>48                   |
| <ul> <li>5 Fejlfinding og alarmer</li> <li>5.1 Brugerrelaterede meddelelser</li> <li>5.2 Fejlkoder</li> <li>5.3 Hvad skal man gøre, hvis der er knust glas i et Granule<br/>Combi<sup>®</sup></li> </ul>                                                       | 49<br>49<br>51<br>56                         |
| 6 Notar                                                                                                    | 57                                           |

### EF-OVERENSSTEMMELSESERKLÆRING FOR MASKINER

Original Direktiv 2006/42/EF, bilag II 1A

#### Fabrikanten (og i givet fald dennes repræsentant):

Firma: Adresse: Granuldisk Jägershillsgatan 13, 213 75 Malmö

#### Erklærer hermed, at

Maskintype:

Granulatgrydevaskemaskine til erhvervskøkkener Granule Combi®

Maskinnummer:

### Opfylder kravene i Maskindirektivet 2006/42/EF.

### Opfylder de gældende krav i følgende EF-direktiver:

2014/30/EU, EMC 2011/65/EU, WEEE

2012/19/EU, RoHS

#### Der er anvendt følgende harmoniserede standarder:

EN 60204-1:2018 SS-EN 60335-1:2012 SS-EN 60335-2-58:2019 SS-EN 55014-1:2017 SS-EN IEC 61000-6-1:2019 SS-EN IEC 61000-6-2:2019 SS-EN 61000-6-3:2007 IEC 61000-6-3:2006/AMD1:2010

#### Følgende andre standarder og specifikationer er blevet anvendt:

SS-EN 1717:2000 SS-EN 13077:2018

#### Ansvarlig for kompilering af den tekniske fil:

Navn: Adresse: Staffan Stegmark Jägershillsgatan 13, 213 75 Malmö

#### Underskrift:

Sted og dato: Underskrift: Malmö, 26.04.2021

Mikael Samuelsson CEO

Navn: Stilling:

### Generel beskrivelse og sikkerhed

### 1.1 Til brugeren

1

Granule Combi er en granulatgrydeopvaskemaskine – en grydevaskemaskine til erhvervskøkkener, designet til opvask af gryder og pander såvel som porcelæn og bestik.

Denne manual er din vejledning til korrekt brug af Granule Combi<sup>®</sup> grydevaskemaskinen.

Granuldisk anbefaler, at man studerer manualen omhyggeligt for at være sikker på, at maskinen bliver benyttet korrekt og sikkert.

Sørg for, at vejledningen altid er tilgængelig gennem hele maskinens levetid.

GRANULDISK påtager sig intet ansvar for beskadigelse af udstyret eller anden form for skade, som skyldes, at brugeren ikke har fulgt anvisningerne i manualen.

Brugervejledning i original.

### 1.2 Sikkerhedsregler

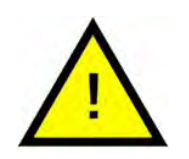

### N.B.

Læs omhyggeligt sikkerhedsanvisningerne og betjeningsvejledningen i denne manual. Opbevar betjeningsvejledningen til fremtidig brug. GRANULDISK påtager sig intet ansvar eller garanti i tilfælde af manglende overholdelse af disse sikkerheds- og betjeningsanvisninger.

Foretag ikke ændringer, tilbygninger eller ombygninger af grydevaskemaskinen uden fabrikantens godkendelse. Brug ikke grydevaskemaskinen, før du har læst og forstået brugermanualen. Giv Granuldisk lov til at sende oplysninger om betjening og drift af grydevaskemaskinen.

Anvend altid maskinen som beskrevet i betjeningsvejledning. Oplær driftspersonalet i håndteringen af maskinen og informer dem om sikkerhedsanvisningerne. Instruktionsforløbet skal gentages med jævne mellemrum for at forebygge ulykker.

Af sikkerhedshensyn testes den lokale fejlstrømsafbryder (FI) regelmæssigt ved at trykke på testknappen.

Luk den lokale vandafspærringsventil, når arbejdet er afsluttet. Sluk for den lokale strømafbryder, når arbejdet er afsluttet.

Kompositmaterialet i granulatet er godkendt til brug i forbindelse med fødevarer.

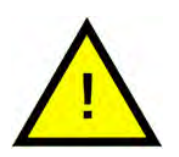

### ADVARSEL

Maskinen bruger varmt vand. Undgå kontakt med huden, da der er risiko for skoldning!

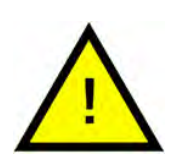

### ADVARSEL

Der er risiko for skrideulykker, hvis der spildes granulat på gulvet.

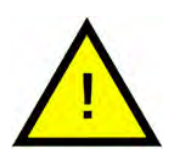

### ADVARSEL

Der kan dannes formaldehyd, som er farligt i tilfælde af inhalering, hvis de originale granulater af POM-plast antændes. Gælder ikke for Power Granules BIO.

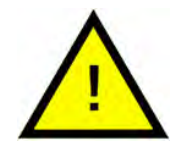

### ADVARSEL

Lås altid kappen i øverste position ved udførelse af den daglige rengøring.

Sæt aldrig nogen genstande oven på kappen. Der er ingen stop af opadgående bevægelse. Eventuelle genstande, der blokerer kappen, kan medføre beskadigelse af udstyret.

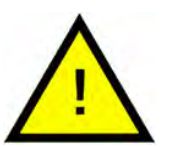

### N.B.

Med hensyn til håndtering og brug af vaskemiddel og skyllemiddel sammen med produktet, se venligst kemikalieproducentens anvisninger. Anvend produkter af høj kvalitet for at opnå det bedste vaskeresultat. Se også oplysninger om vaskemiddel og skyllemiddel i servicevejledningen.

### 1.3 Tekniske data

| GENERELT                               |                                                                                                  |
|----------------------------------------|--------------------------------------------------------------------------------------------------|
| Design                                 | Grovopvaskemaskine af kappety-<br>pen til porcelæn og bestik.                                    |
|                                        | Rund roterende kurv af rustfrit stål                                                             |
| Udvendige mål                          | 2339 (± 25) x 850 x 1002 mm                                                                      |
|                                        | H x B x D (åben)                                                                                 |
| Vægt                                   | 416 kg (fyldt maskine)                                                                           |
|                                        | 323 kg (tom maskine)                                                                             |
| Tankvolumen                            | 83 liter                                                                                         |
| Påfyldningsvolumen                     | 220 liter (Ø 700 x H 570 mm)                                                                     |
| Skyllevandmængde                       | 4 liter (ECO-program)                                                                            |
|                                        | 8 liter (Kort/normalt program)                                                                   |
|                                        | Sådan opnås 3600 HUE i henhold til<br>ANSI/NSF 3 hygiejneretningslinjer, 8<br>liter er påkrævet. |
| Skyllevandsmængde i COMBI-<br>tilstand | 4 liter                                                                                          |
| Granulatmængde                         | 8 liter                                                                                          |
| Opvaskevand, temperatur                | 65 °C                                                                                            |
| Skyllevandtemperatur                   | 85 °C                                                                                            |
| Lydtrykniveau                          | < 70 dB (A)                                                                                      |

### PROGRAMMER OG KAPACITET I GROVVASK-TILSTAND

| Opvaskeprogrammer med<br>granulater  | Eco: 2 min., 30 sek.                                   |  |
|--------------------------------------|--------------------------------------------------------|--|
|                                      | Kort: 3 min, 40 sek. (+30 sek. med<br>dampreduktion)   |  |
|                                      | Normal: 5 min, 40 sek. (+30 sek.<br>med dampreduktion) |  |
| Opvaskeprogrammer uden<br>granulater | Eco: 2 min., 30 sek.                                   |  |
|                                      | Kort: 2 min, 50 sek. (+30 sek. med<br>dampreduktion)   |  |
|                                      | Normal: 4 min, 50 sek. (+30 sek.<br>med dampreduktion) |  |

| Maks. / normal kapacitet pr. tidsre-<br>guleret tilstand (normal kapacitet<br>inkl. håndtering) | 147/119 GN 1/1 eller tilsvarende i an-<br>dre gryder                                                                                |
|-------------------------------------------------------------------------------------------------|----------------------------------------------------------------------------------------------------|
| Kapacitet pr. program                                                                           | 6+1 GN 1/1 65mm dybde eller 3 GN<br>1/1 op til 200mm dybde og 3 GN 1/1<br>op til 65mm dybde, eller tilsva-<br>rende i andre gryder. |
| PROGRAMMER OG KAPACITET I COM                                                                   | 1BI-TILSTAND                                                                                                    |
| Vaskeprogrammer i COMBI-                                                                        | Eco COMBI: 1 min., 30 sek.                                                                                                    |
| tilstand                                                                                        | Kort COMBI: 2 min, (+20 sek. med<br>dampreduktion)                                                                                  |
|                                                                                                 | Normal COMBI: 2 min, 30 sek. (+20<br>sek. med dampreduktion)                                                                        |
| Maks./Normal kapacitet pr. time<br>COMBI-tilstand                                               | 40 kurve/33 kurve (Alt-i-en udgave<br>32A)                                                                                          |
|                                                                                                 | 30 kurve/26 kurve (Dishwashing<br>Support Edition 25A)                                                                              |
| ELEKTRISK TILSLUTNING                                                                           |                                                                                                    |
| Spænding**                                                                                      | 3 ~ 400-415 V/50 Hz eller 60 Hz + PE                                                                                                |
|                                                                                                 | 3~ 230 V/50 Hz + PE                                                                                                    |
|                                                                                                 | 3~ 380 V/50 Hz or 60 Hz + PE                                                                                                    |
| Sikring (ved udgang 12,6 kW)                                                                    | 25 A (400 V/415 V, 380 V)                                                                                                    |
|                                                                                                 | 40 A (230 V)                                                                                                    |
| Sikring (ved udgang 17,6 kW)                                                                    | 32 A (400 V/415 V, 380 V)                                                                                                    |
| Frekvens                                                                                        | 50 Hz eller 60 Hz                                                                                                    |
| Maksimal udgangseffekt                                                                          | 12,6 kW (varm påfyldning)                                                                                                    |
|                                                                                                 | 17,6 kW (kold påfyldning eller varm<br>påfyldning)                                                                                  |
| Vaskepumpemotor (grydevask)                                                                     | 2,6 kW                                                                                                    |
| Vaskepumpemotor COMBI-tilstand                                                                  | 0,735 kW                                                                                                    |
| Skyllepumpemotor                                                                                | 0,37 kW                                                                                                    |
| Varmelegeme i opvasketank*                                                                      | 9 kW ved udgang 12,6 kW                                                                                                    |
|                                                                                                 | 14 kW ved udgang 17,6 kW                                                                                                    |
| Varmelegeme i skylletank*                                                                       | 9 kW ved udgang 12,6 kW                                                                                                    |
|                                                                                                 | 14 kW ved udgang 17,6 kW                                                                                                    |

| Beskyttelsesklasse  | IPX5                                                                                   |
|---------------------|----------------------------------------------------------------------------------------|
| VANDTILSLUTNING     |                                                                                        |
| Hårdhed/Tilslutning | Samlet hårdhed: 3-7 °dH, 5-12 °TH,<br>53-125 PPM                                       |
|                     | ¾" BSP hanstik (DN20)                                                                  |
| Tilslutning A       | 12,6 kW-enhed: 1-6 bar, 15 l/min,<br>55-65 °C (varm påfyldning)                        |
|                     | 17,6 kW-enhed: 1-6 bar, 15 l/min,<br>5-65 °C (kold påfyldning,<br>ekstraudstyr)        |
|                     | NB! Omvendt osmose vand og fuldt<br>blødgjort vand må ikke anvendes.                   |
| Tilslutning B       | 12,6/17,6 kW-enhed: 1-6 bar, 15 l/min,<br>< 20 °C                                      |
|                     | (3-6 bar, 15 I/min, når tilvalgsudsty-<br>ret for dampreduktion er monteret)<br>< 20°C |

### VENTILATION OG AFLØB

| Ventilation med dampreduktion                                              | 150 m³/T                                                       |
|----------------------------------------------------------------------------|----------------------------------------------------------------|
| Ventilation uden dampreduktion                                             | 400 m³/T                                                       |
| Varme afgivet til lokale med<br>dampreduktion (samlet/mærkbar/<br>latent)  | 1,2 kW / 0,4 kW / 0,8 kW                                       |
| Varme afgivet til lokale uden<br>dampreduktion (samlet/mærkbar/<br>latent) | 1,6 kW / 0,4 kW / 1,2 kW                                       |
| Afløbsrør                                                                  | Rør Ø 32 mm (ydre diameter)                                    |
| Afløb                                                                      | Kapacitetskrav 50 I/min.                                       |
|                                                                            | Ingen afløbspumpe, afløb ved<br>tyngdekraft                    |
|                                                                            | Maskinen må ikke placeres direkte<br>over et afløb.            |
| VASKE- OG SKYLLEMIDDEL                                                     |                                                                |
| Vaske- og skyllemiddel                                                     | Påkrævet. 230 VAC-signal er til-<br>gængelig fra særskilt dåse |
|                                                                            | Maks. samlet belastning 0,5 A                                  |

<sup>\*</sup> Ikke i brug samtidigt

\*\* Specifikke oplysninger om den leverede maskine kan findes på maskinens mærkeplade

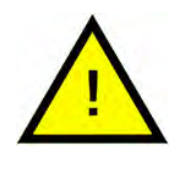

### N.B.

Granule Combi<sup>®</sup> leveres med et 2 meter langt elektrisk kabel, der skal sluttes til en godkendt forsyningsafbryder på væggen. Forsyningsafbryderen er ikke inkluderet i leverancen.

### 1.4 PowerGranules <sup>®</sup> og PowerGranules BIO<sup>®</sup>

- PowerGranules er specielt designet til at arbejde med granulatgryde- og pandeopvaskemaskiner fra Granuldisk.
- De sikrer det bedste vaskeresultat såvel som den længste levetid af både granulat og maskine.
- Kompositmaterialet i PowerGranules er godkendt til brug i forbindelse med fødevarer.
- PowerGranules BIO er et bionedbrydeligt granulat.

### Opsamling af PowerGranules som led i daglig rengøring

- Indsæt din granulatopsamler i maskinen som beskrevet i instruktionerne i daglig rengøring af denne vejledning.
- Vælg et "granulatopsamlingsprogram" ved at trykke på "STOP", vente 3 sekunder og derefter trykke og holde granulatknappen og Kort programknappen nede, indtil teksten "granulatopsamlingsprogram" vises i displayet.
- For et pletfrit rent opvaskeresultat skal du kontrollere det anbefalede granulatniveau (8 liter) hver dag, når du opsamler PowerGranules.
   Fyld op med PowerGranules, hvis niveauet er lavere end det vandrette niveaumærke.

Se Billede 25 Kontroller granulatniveau

 Undgå blanding af PowerGranules og PowerGranules BIO<sup>®</sup> i maskinen. Teknisk set vil der ikke ske nogen skade på grydevaskemaskinen, men affaldshåndteringen er anderledes (se nedenfor), og derfor anbefaler vi at udskifte hele partiet af granulater, når du skifter til PowerGranules BIO<sup>®</sup>.

#### Udskiftning af slidte PowerGranules

- Følg anbefalingerne til udskiftning af PowerGranules som angivet af GDMemo<sup>™</sup> (meddelelsen vises efter hver 2500 cyklusser med granulat). Kør et granulatopsamlingsprogram som anført ovenfor og udskift med et nyt parti.
- Efter udskiftning af granulater, skal du nulstille påmindelsesfunktionen ved at trykke på STOP-knappen, vente i 3 sekunder og derefter trykke på granulatknappen 5 gange. OK vises i displayet i 2 sekunder efter nulstillingen.
- Slidte granulater skal håndteres som ikkefarligt affald. Før bortskaffelse skal brugte granulater forsegles i en plastspand med låg eller i en plastikpose. PowerGranules kan sorteres som genanvendeligt plast eller brændbart affald. PowerGranules BIO<sup>®</sup> skal sorteres som brændbart affald eller i henhold til lokale forordninger. PowerGranules BIO<sup>®</sup> er biologisk nedbrydelige og kan derfor ikke genbruges som plast.

### 1.5 SIMpel<sup>™</sup> – nem adgang til information

For at gøre det lettere for operatøren at finde oplysninger om maskinen, og hvordan den bruges, er der en QR-kode på maskinen.

Mærkaten er placeret under eller ved siden af displayet.

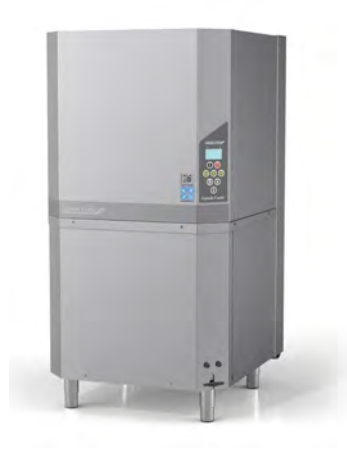

1 Scan QR-koden på mærkaten.

Se Billede 1 QR-kode på mærkaten

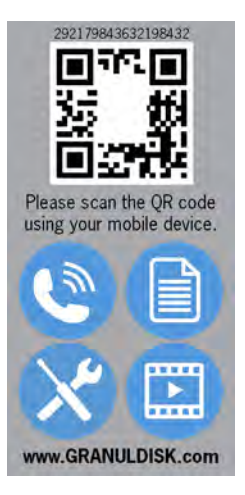

### Billede 1 QR-kode på mærkaten

2 Når du scanner QR-koden, får du adgang til følgende menu.

(Bemærk, at grænsefladen kan variere afhængigt af den anvendte enhed).

Se Billede 2 Menu

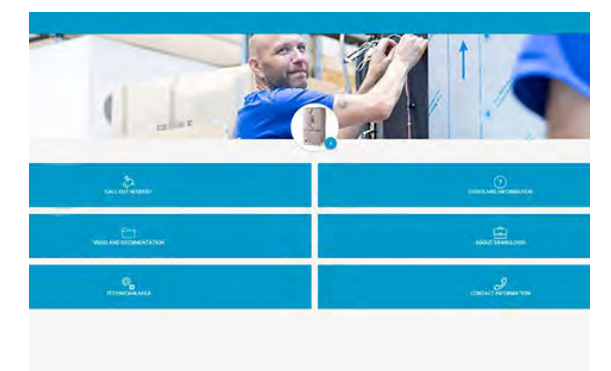

Billede 2 Menu

3 Vælg sprog i øverste højre hjørne. Engelsk er standard.

### Forklaring af de forskellige felter:

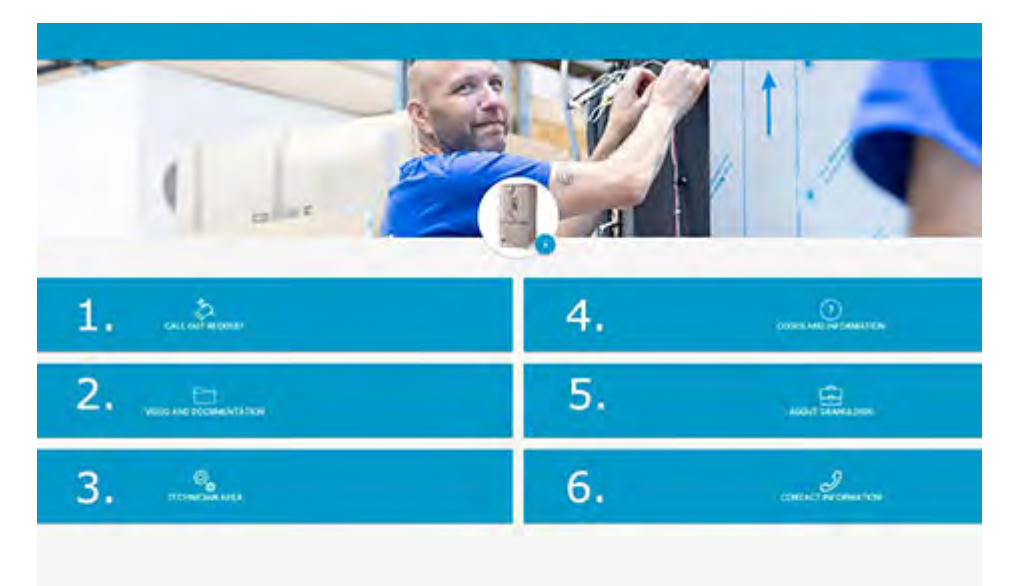

| 1. ANMODNING OM OPKALD       | Foretag et serviceopkald på maskinen                       |
|------------------------------|------------------------------------------------------------|
| 2. VIDEO OG<br>DOKUMENTATION | Brugermanualer og videoer af tilbehør/<br>daglig rengøring |
| 3. TEKNIKEROMRÅDE            | Kun for teknikere/servicepartnere                          |
| 4. KODER OG<br>INFORMATION   | Liste over fejlkoder                                       |
| 5. OM GRANULDISK             | Link til vores hjemmeside                                  |
| 6. KONTAKTOPLYSNINGER        | Kontaktoplysninger til servicepartner                      |

### 2 Betjening

### 2.1 Startprocedure

Sæt tankristen på plads.
 Se Billede 3 *Tankrist*

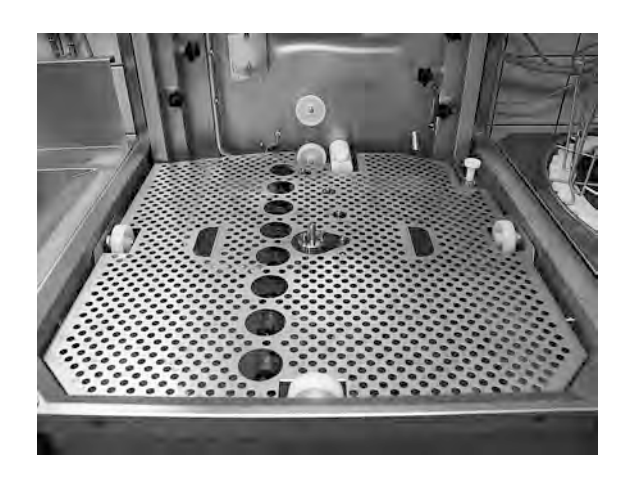

Billede 3 Tankrist

2 Sæt kurvehjulet på plads.

Drej det rundt, indtil det falder ned på tappene midt på hjulet.

Se Billede 4 Kurvehjul

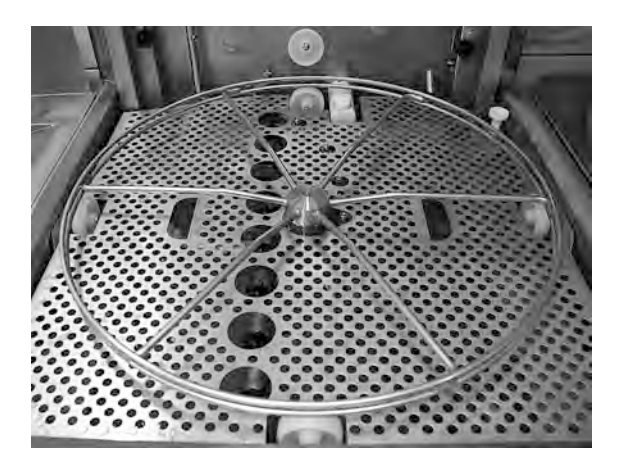

Billede 4 Kurvehjul

3 Tøm granulatopsamleren med PowerGranules i ud opvasketankens venstre del.

> Se Billede 5 Granulatpåfyldning

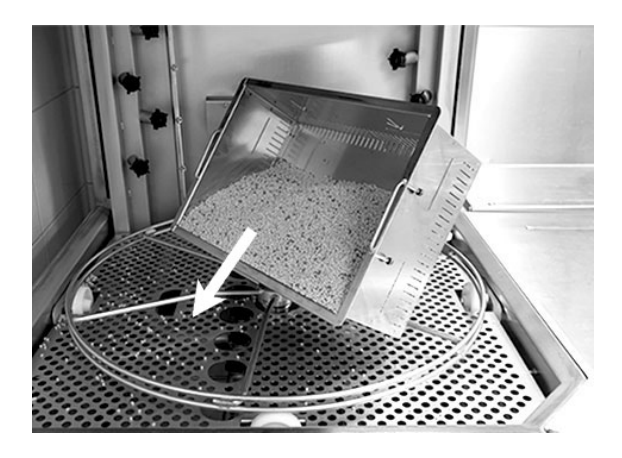

Billede 5 Granulatpåfyldning

4 Luk afløbsventilen på fronten af maskinen

Se Billede 6 Afløbsventil

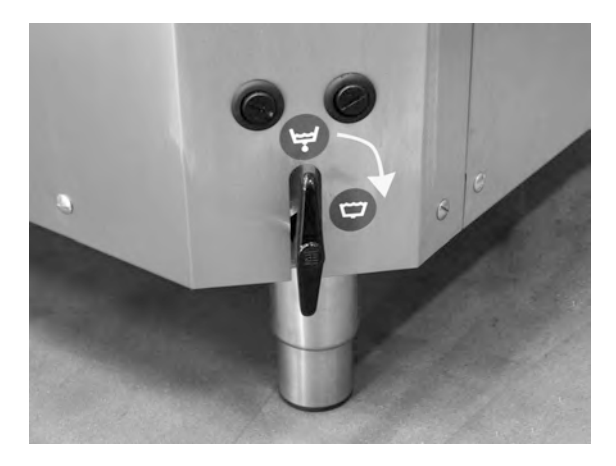

Billede 6 Afløbsventil

5 Toend for elkontakten.

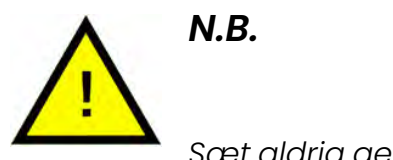

Sæt aldrig genstande oven på kappen.

#### Påfyldning af vand

1

- Tryk på knappen Bekræft (1) for at fylde vandtanken. Vil du fylde vasketanken?
- 2 Hvis kappen er hævet, lukkes den automatisk før start af påfyldning.
- 3 Maskinen vil herefter blive fyldt op med vand og varme op til den rette temperatur. På panelet vil dioderne for programvalg (3-5) blinke ude af takt med dioderne til vask med eller uden granulat (6-7) under påfyldning. Følgende meddelelse vises:

```
XX °C XX°C
Påfyldning af vaske-
tanken
```

4 Påfyldning og opvarmning tager cirka 20 minutter (varmtvandstilslutning, +55 °C). Hvis den korrekte temperatur ikke er nået i vaskebeholderen efter påfyldning, vises følgende meddelelse:

```
50 °C 60 °C
Opvarmning af
vasketanken, 65 °C
```

5 Klar til brug, når den rette temperatur er nået i vaskebeholderen.

Der vises nu et forvalgt program;

```
65 °C 70 °C
ECO-program
med granulater
vasketid: 2:30
```

#### Klargøring af redskaber

1 Tøm og skrab alle madrester af, før du sætter redskaberne i

Se Billede 7 Skrab madrester af

- Ingen iblødlægning, ingen skrubning.
- Brug ikke håndsæbe eller lignende (for at undgå skumdannelse, der kan medføre alvorlige problemer).

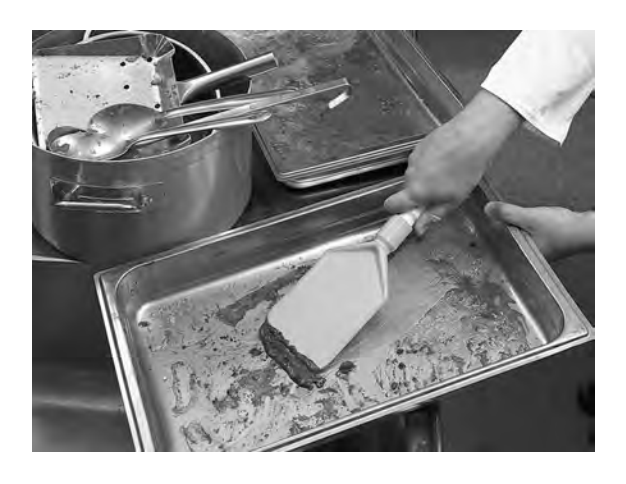

Billede 7 Skrab madrester af

2 Gryder og pander med fugtige, proteinrige madrester bør eventuelt skylles med vand, før de placeres i maskinen.

### 2.2 Påfyldning af køkkenudstyr

### Påfyldning af køkkenudstyr

N.B.

Alle redskaber skal isættes med indersiden vendt ind mod sprøjterørene, altså udad. Det er vigtigt, at alle genstande er placeret korrekt under vask.

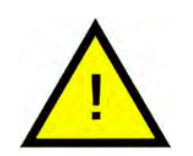

Kun let snavsede bakker skal anbringes med bunden i vejret bunden af kurven.

### Isætning og udtagning af kurven

Kurven fyldes på et tilstødende bord. Tryk på pileknappen for at åbne kappen. Skub vaskekurven ind i maskinen. Kurven er udformet, så du tydeligt kan mærke, om den er placeret korrekt.

Kontroller, at der ikke stikker noget ud fra kurvens sider eller bund. Kappens nedadgående bevægelse eller kurvens rotation må ikke hindres.

Se Billede 8 Standard vaskekurv

#### Standard vaskekurv (26426)

Kapacitet: 6 GN 1/1 65 mm eller 3 GN 1/1 op til 200 mm + 3 GN 1/1 op til 65 mm. Udstyret med små kroge, der gør det muligt at lægge op til 12 små beholdere (1/4, 1/6, 1/9) direkte i vaskekurven

Se Billede 8 Standard vaskekurv

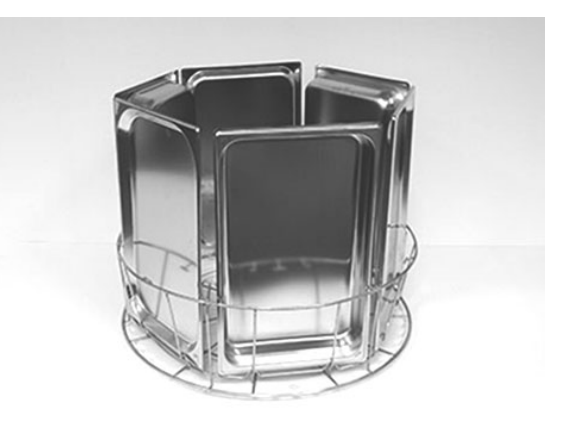

Billede 8 Standard vaskekurv

Muligt at påfylde 6 x GN 1/3

Muligt at påfylde 12 små GNbeholdere. Vælg mellem GN 1/ 4, GN 1/6, GN 1/9.

Se Billede 9 Standard vaskekurv

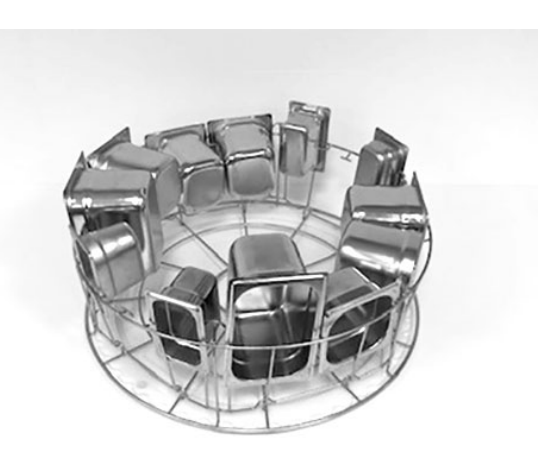

Billede 9 Standard vaskekurv

### Bakkeindsats (19992)

Skal anbringes i en standard vaskekurv (26426). Kan indeholde 2 GN 2/1 eller 6 bageplader 600x400 mm med op til 20 mm kant og 2 bakker i størrelse GN 1/1, op til 16 riste, op til 8 skærebrætter og GN 1/1 låg.

Se Billede 10 Bakkeindsats med GN 2/1

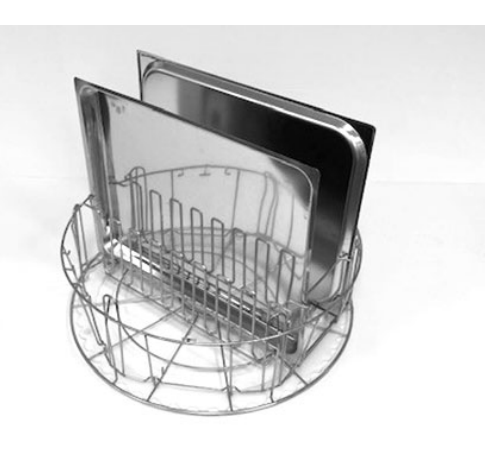

Billede 10 Bakkeindsats med GN 2/1

Det er muligt at læsse riste, skærebrætter, bageplader, flade bakker og GN 1/1 låg.

Se Billede 11 Bakkeindsats

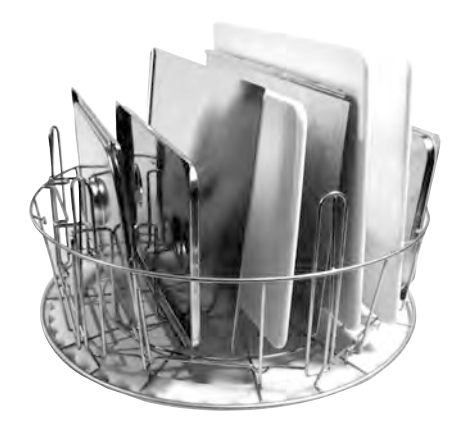

Billede 11 Bakkeindsats

#### Holder til skåle og gryder med indbygget øseholder (13756)

Anbringes i standard vaskekurv (26426) og holdes på plads af små tappe i bunden af kurven. Kapacitet: op til 5-6 skåle eller gryder. Vask af beholdere fra ca. 60 mm til 170 mm dybe.

Mulighed for at sætte øseskeer, piskeris, spatler og lignende i netkurven i midten af holderen. Øseskeer i en højde op til 500 mm.

Se Billede 12 Holder til gryder og skåle

### Fleksibel grydeholder (13789)

Gummistrop med to kroge. Gummistroppen placeres rundt om gryden og fastgøres på kurven med krogene. Vær forsigtig, når du fastgør og løsner gummistropperne, da krogene kan forårsage skade.

Se Billede 13 Fleksibel grydeholder

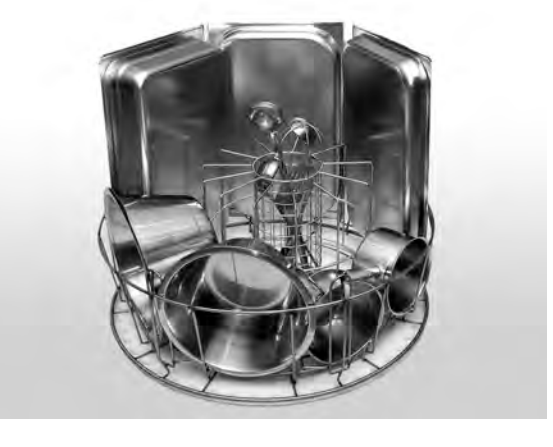

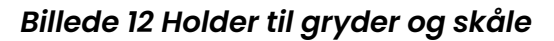

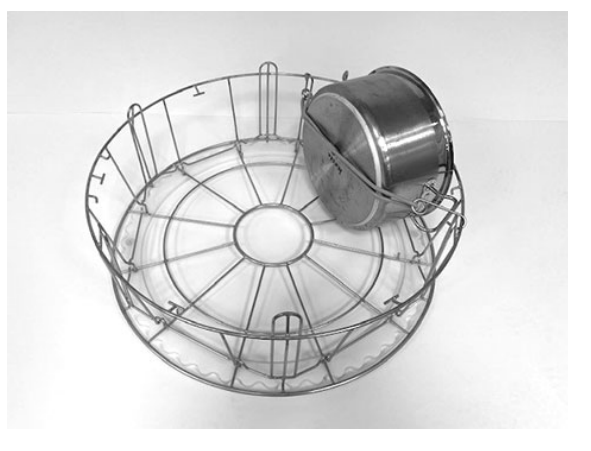

Billede 13 Fleksibel grydeholder

#### Multiflexholder til kasseroller, mindre skåle og sigter (20554)

Skal anbringes i en standard vaskekurv (26426). Kapacitet: op til 3-4 kasseroller eller op til 4-5 små skåle, sigter m.m.

Se Billede 14 Multiflexholder

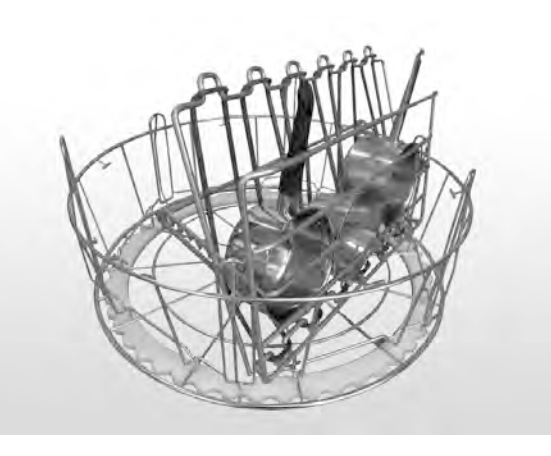

Billede 14 Multiflexholder

#### Vaskekurv med bundrist (26140)

Samme kapacitet som standard vaskekurven (26426). Bundristen forhindrer håndtag m.v. i at glide gennem bunden af kurven.

Se Billede 15 Vaskekurv med bundrist

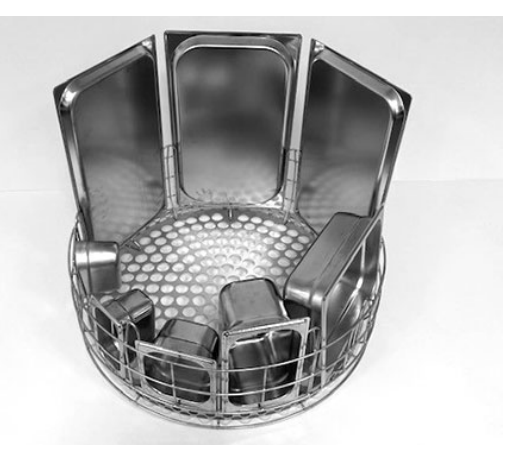

Billede 15 Vaskekurv med bundrist

### Grydekurv (21423)

Rummer 2 store gryder (200 mm) eller 1 stor gryde (400 mm). Placeres i maskinen i stedet for i standardopvaskekurven.

Se Billede 16 Grydekurv

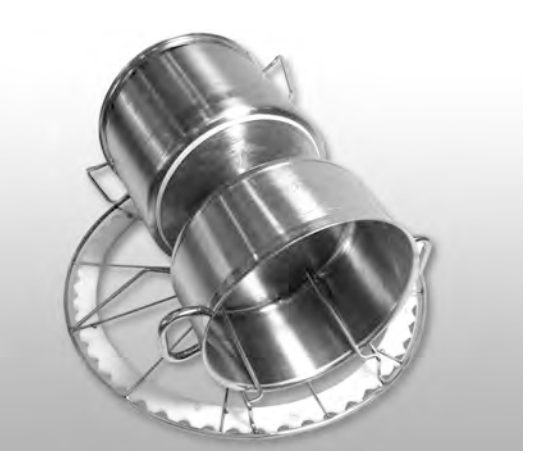

Billede 16 Grydekurv

Når der placerer **en** stor gryde i grydekurven, skal du bruge en eller to fleksible grydeholdere til at fastgøre gryden.

Sæt gummistroppen på krogen, og før den rundt om gryden, og fastgør den på stiveren på den anden side.

Se Billede 17 Grydekurv

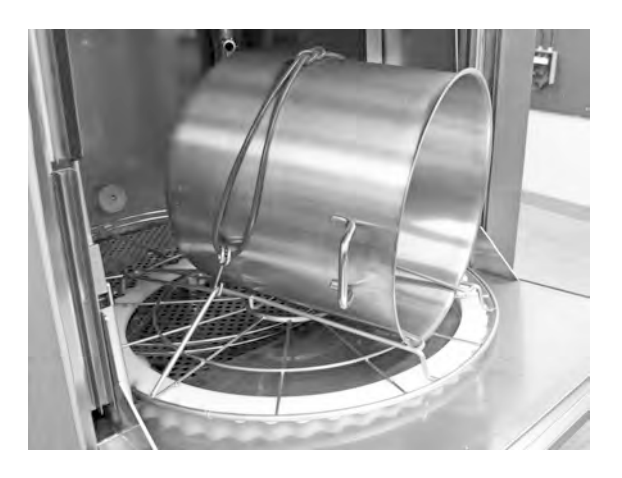

Billede 17 Grydekurv

### Netkurv med låg (21477)

Til øser, piskeris eller mindre lette genstande. Til placering i tilbehør 19992.

Se Billede 18 Netkurv med låg

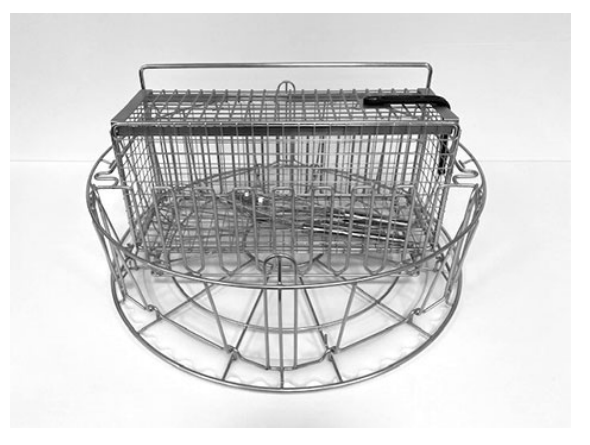

Billede 18 Netkurv med låg

### Foldebord (19570)

Kan installeres foran eller ved siden af maskinen.

Se Billede 19 Foldebord

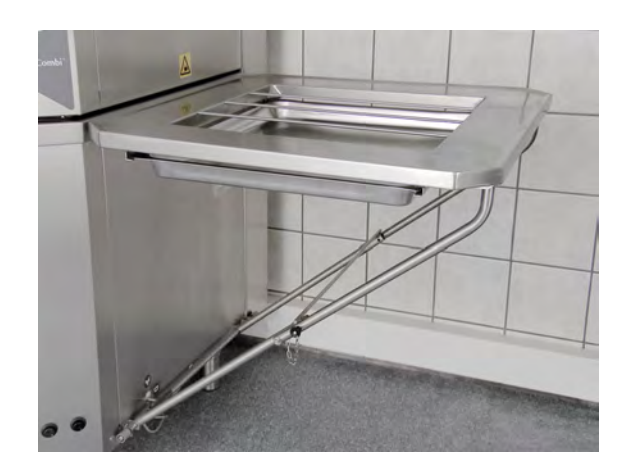

Billede 19 Foldebord

### 2.3 Påfyldning af køkkenudstyr i COMBItilstand

- 1 Læg de emner, der skal vaskes, i en 500 x 500 mm vaskekurv.
- 2 Skyl eventuelle madrester af.
- 3 Tryk på pileknappen for at åbne kappen.
- 4 Sæt vaskekurven på plads i maskinen. Kurvehjulet er udformet, så du tydeligt kan mærke, om kurven er placeret korrekt.

#### Vaskekurv til tallerkner og porcelæn (19882)

Vaskekurv til tallerkner og porcelæn, 500 × 500 mm.

Kapacitet: 18 middags- eller 12 suppetallerkener

Se Billede 20 Vaskekurv til tallerkner

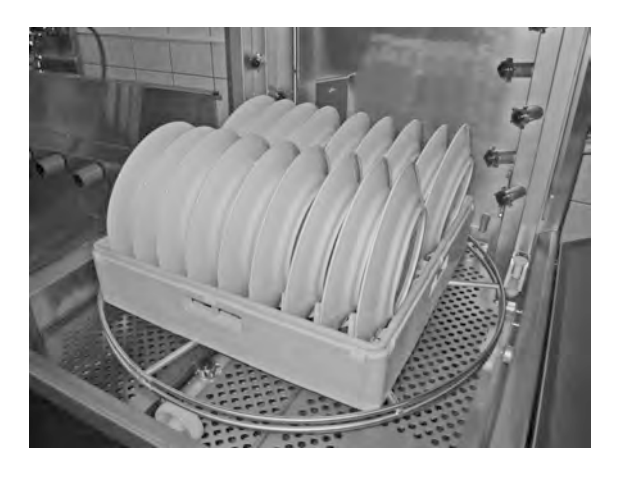

Billede 20 Vaskekurv til tallerkner

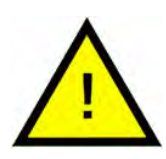

### N.B.

Når du vasker glas, skal du bruge en indsats til at skille glassene fra hinanden.

Se Billede 21 Vask af glas

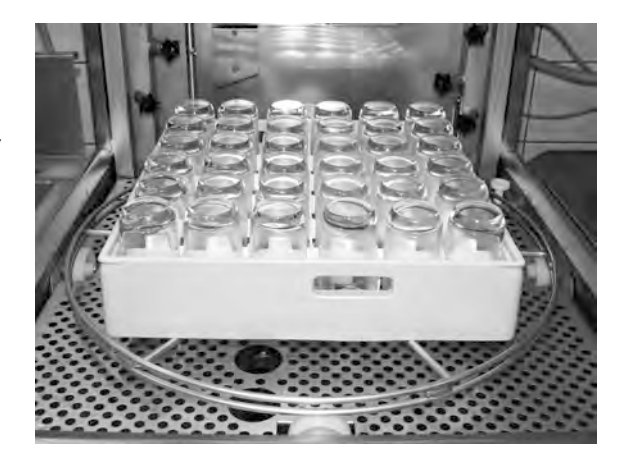

Billede 21 Vask af glas

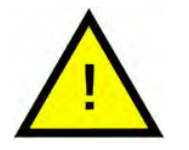

### N.B.

Vaskekurven på 500x500 mm må **IKKE** placeres indvendigt i standard-opvaskekurven.

### 2.4 Kontrolpanel

 Knappen Bekræft bruges til at svare "ja" til et spørgsmål vist i displayvinduet

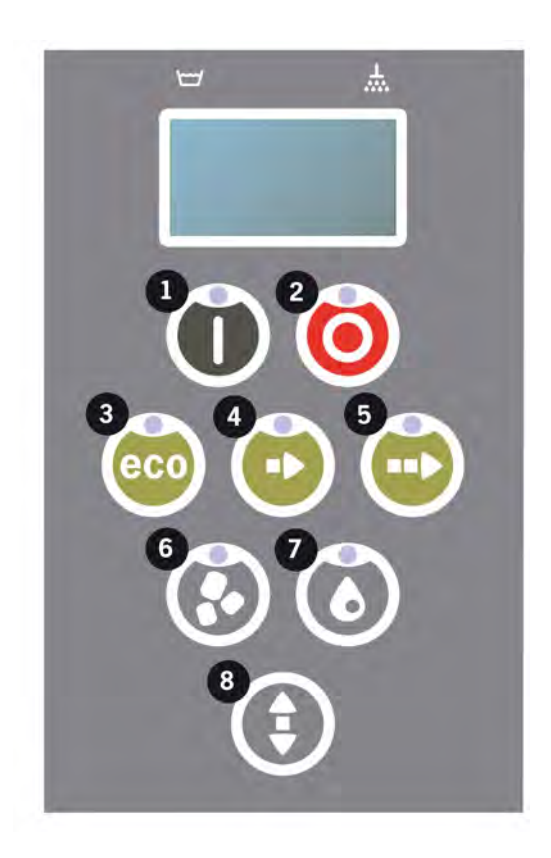

2 Stopknappen bruges til nulstilling af eventuelle alarmer.

Den bruges også for at skifte til slumretilstand. Displaylyset slukkes efter 30 sekunder, og maskinen går i slumretilstand. Stopknappens røde diode forbliver tændt i slumretilstand, men alle maskinens funktioner er deaktiveret.

Tryk på en hvilken som helst knap for at genaktivere maskinen.

### I slumretilstand er der ingen opvarmning af vasketanken eller skylletanken.

- 3 Start ECO program
- 4 Start Kort program
- 5 Start Normalt program
- 6 Vask med Granulat
- 7 Vask uden Granulat
- 8 Kappe op og ned

### 2.5 Start og drift

- 1 Tryk på knappen Bekræft (1)
  - Hvis temperaturen i vasketanken er under 65° C på tidspunktet for den første start, vil maskinen fortsætte med at varme, når vasketanken er fyldt.
  - Vask ved for lav temperatur øger risikoen for skumdannelse, og for at genstandene ikke er hygiejnisk rene.
  - Omprogrammering må kun udføres af autoriseret personale.

```
62 °C (blinker) 59 °C
Opvarmning af
vasketanken, 65 °C
```

- 2 Til grydevask skal du vælge vask med eller uden granulat (6) eller (7). For let snavsede pander, perforerede beholdere, gennemsigtige plasteller teflonbeholdere skal du vælge et program uden granulater. For normalt til meget snavsede gryder og pander skal du vælge en kraftig cyklus med granulat for at rense redskaberne.
- 3 Vælg ønsket vasketid (3), (4) eller (5)

#### ECO

2 min, 30 sek (med granulater)

2 min, 30 sek (uden granulater

#### Kort

3 min, 40 sek (med granulater)

2 min, 50 sek (uden granulater

+30 sek med valgfri dampreduktion

#### Normal

5 min, 40 sek (med granulater)

4 min, 50 sek (uden granulater)

+30 sek med valgfri dampreduktion

```
65 °C 85 °C
ECO-program
med granulater
Resterende tid: 2:30
```

4 Efter valg af program, følger en 10 sekunders detektionsfase, hvor maskinen identificerer, hvilken type vaskekurv, der er placeret i maskinen. Dette sker automatisk og kræver ikke, at operatøren afgør, om der skal køres et program i grovvask- eller i PLUS-tilstand.

65 °C 85 °C

Detektionstilstand

5 Efter en detektion på 10 sekunder vises det valgte program samt den resterende tid i 3 sekunder. Derefter vises en nedtælling af den resterende vasketid i displayet.

```
65 °C 85 °C
2:17
```

6 Når vaskeprogrammet er færdigt, hæves kappen, og maskinen går i standby-tilstand og viser det sidst anvendte program, f.eks.

```
65 °C 85 °C
ECO-program
med granulater
Vasketid: 2:30
```

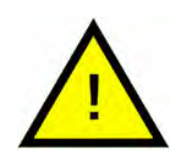

### ADVARSEL

Kappen kan ikke åbnes, før vaskeprogrammet er færdigt.

7 Luk kappen ved at trykke på knappen (8), hvis du ikke kører et andet vaskeprogram lige efter. Det sparer energi og reducerer fordampning fra vasketanken.

#### Standsning af maskinen under drift

- Skift til vask med vand i ca. 30 sekunder for at skylle alle granulater af. Tryk derefter på STOP (2).
- I nødsituationer: Tryk blot på STOP (2).

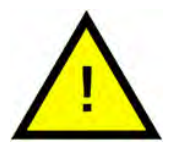

#### N.B.

Der kan være rester af vaskemiddel på redskaberne, hvorfor de bør vaskes igen, før de tages ud af maskinen. Udtøm aldrig en maskine, der er standset med nødstop! (Granulater efterladt i pumpen uden vand vil blokere pumpehjulet).

#### Nulstilling af overophedningssikring

Nulstil overophedningssikring, hvis fejlkoder 104 og 105 forekommer.

- 1 Tøm vasketanken.
- 2 Rengør niveausensoren.
- 3 Skru den sorte hætte af.

4 Nulstil overopvarmningsbeskyttelsen ved at stikke en lille skruetrækker ind i beskyttelsesanordningen og tryk på nulstillingsknappen. Hvis beskyttelsen har været udløst, høres et klik, når den nulstilles.

Se Billede 22 Adgang til overophedningssikringer

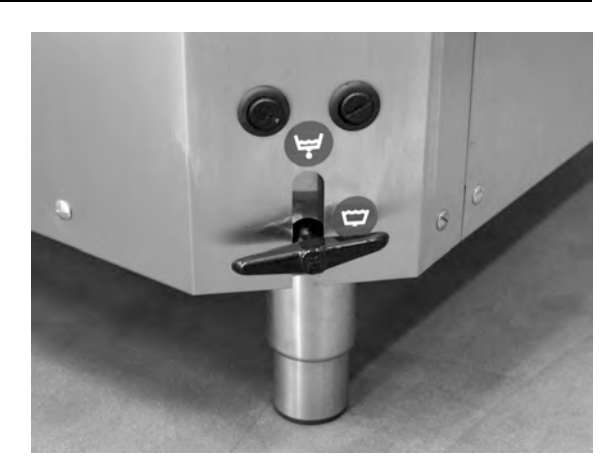

Billede 22 Adgang til overophedningssikringer

5 Hvis fejlkoden genopstår inden for de næste par timer, skal du kontakte en servicetekniker.

### Inspektion af køkkenudstyr

- 1 Kontroller gryder og pander efter hvert program.
- 2 For at være sikker på, at der ikke er granulater tilbage, skal du vende alt køkkenudstyr (beholdere, pander m.v.) på hovedet, før du tager dem ud af maskinen.
- 3 Fjern eventuelle granulater, der kan sidde fast i hjørner, skarpe vinkler og andre utilgængelige steder

Se Billede 23 Kontroller, at der ikke sidder granulater fast

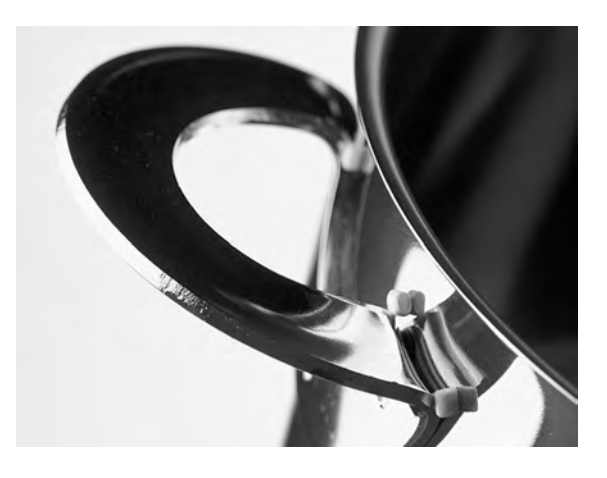

Billede 23 Kontroller, at der ikke sidder granulater fast

### 2.6 Start og drift i COMBI-tilstand

For COMBI-tilstand (blød vask) skal du vælge den ønskede programlængde ved at trykke på ECO-knapperne (3), Kort (4) eller Normal (5).

Dette vil automatisk starte det valgte program. Maskinen detekterer automatisk, hvilken type kurv der er sat i maskinen og vælger det relevante opvaskeprogram. Når vaskeprogrammet er færdigt, kører kappen automatisk op.

### ECO COMBI

1 min., 30 sek.

#### Kort COMBI

2 min.

+20 sek. med valgfri dampreduktion

#### Normal COMBI

2 min., 30 sek.

+20 sek. med valgfri dampreduktion

### 2.7 Valg af sprog

Sådan ændres sprogindstillingen:

1 Tryk på STOP-knappen, slip den og vent i 3 sekunder.

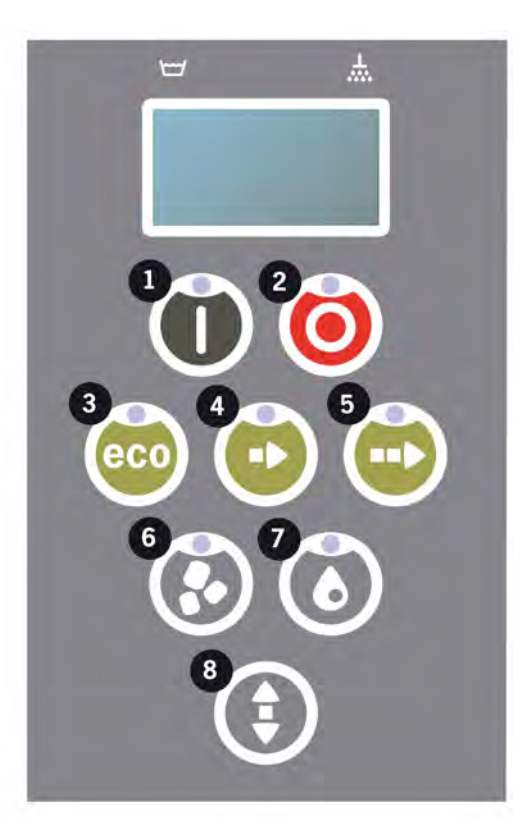

- 2 Tryk på knappen (4) "Kort program" fem gange.
- 3 Displayet viser følgende:

```
Sprog
< English >
Vælg Tilbage
```

- 4 Tryk på knappen Bekræft for at "vælge".
- 5 Brug programknapperne for ECO (3) eller Normal (5) for at rulle gennem listen over sprog.

```
Sprog
< English >
OK Annuller
```

- 6 Vælg et sprog ved at trykke på knappen Bekræft (1); OK.
- 7 Tryk på STOP-knappen (2) for at gå ud af programmeringstilstanden.

### 2.8 Indstil dato og klokkeslæt

Sådan ændres dato og klokkeslæt:

 Tryk på STOP (2), og tryk derefter på programknappen Kort (4) 5 gange og én gang på ECO-programknappen (3).

> Skift dato og klokkeslæt ddmmåå tt:mm 210101 13:00 Vælg Tilbage

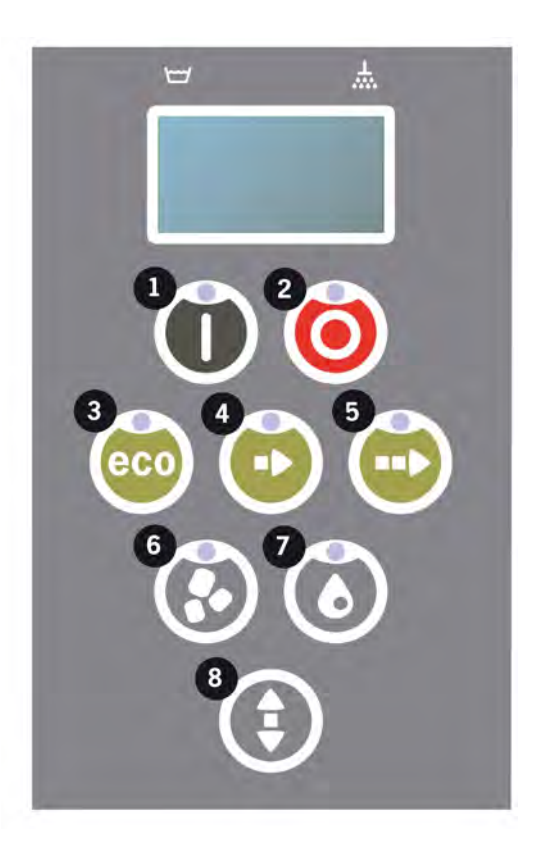

2 Tryk på funktionsknappen (1) for at vælge og for at kunne ændre dato og klokkeslæt.

Skift dato og klokkeslæt ddmmåå tt:mm 210101 13:00 OK Annuller

- 3 Juster dato og klokkeslæt ved hjælp af programknappen Normal (5) for at gå til højre. ^^ markerer, hvilket tal, der kan ændres. Brug programknappen Kort (4) til at skifte op og granulatknappen (6) til at skifte ned.
- 4 Tryk på Funktionknappen (1) for OK og for at gemme nye indstillinger. Brug STOP-knappen (2) til at gå ud af programmeringstilstanden uden at gemme.

### 3 Daglig rengøring

### 3.1 Opsamling og rengøring af PowerGranules

1 Brug granulatopsamleren

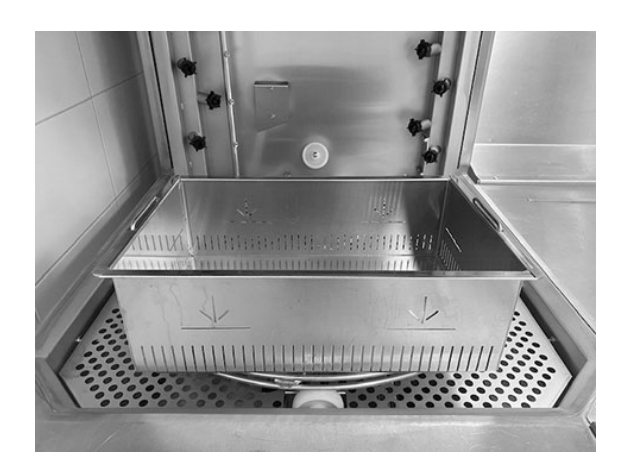

Billede 24 Granulatopsamler

2 Placer granulatopsamleren på kurvehjulet. Den skal placeres så tæt som muligt på kappen, hvilket er ensbetydende med, at granulatopsamleren vipper en lille smule.

Se Billede 24 Granulatopsamler

**3** Luk kappen og start granulatopsamlingsprogrammet som beskrevet nedenfor.

#### Granulatopsamlingsprogram:

Tryk først på STOP-knappen (2).

Tryk samtidigt på knapperne for Kort program (4) og Granulat program (6) i 3 sekunder.

```
65 °C 70 °C
Granulatopsamlings-
program
Vasketid: 5:20
```

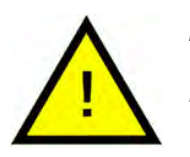

#### N.B.

Der sker ingen vaskemiddeldosering, ingen opvarmning af vask- eller skylletank under opsamlilngsprogrammet.

4 Når granulatopsamlingsprogrammet er afsluttet, vises en meddelelse:

- Fra 2500 til 501 programmer: Kontroller granulatniveauet (efter hver 10. opsamling)
- Fra 500 til 251 programmer: Ingen meddelelse (går tilbage til STOPtilstand)
- Fra 250 til 1 program: Bestil granulater (efter hver opsamling)
- Fra 0 program: Udskift granulater nu (efter hver opsamling, indtil meddelelsen er nulstillet)

Fyld op med granulater efter behov. Vaskeresultatet bliver dårligt, hvis granulatniveauet er for lavt.

- 5 Når kappen løftes, går maskinen tilbage til STOP-tilstand.
- 6 Tag den fyldte granulatopsamler ud af maskinen og skyl granulaterne grundigt. Sørg for, at der ikke er madrester tilbage.
- 7 Kontroller, at granulatniveauet når op til det vandrette niveaumærke i granulatopsamleren

Se Billede 25 Kontroller granulatniveau

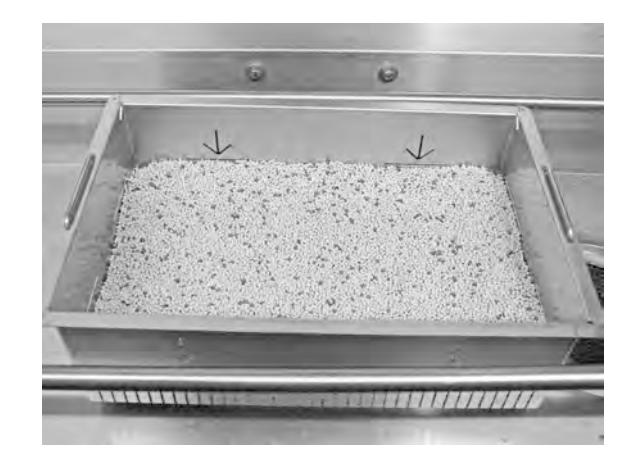

Billede 25 Kontroller granulatniveau

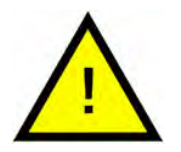

### N.B.

Granulatet opsamles ikke 100 %. Der kan være 1-2 deciliter tilbage i tanken.

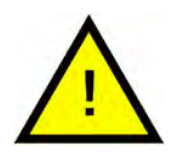

### N.B.

For mange eller for få granulater vil forringe vaskeresultaterne. For mange kan også medføre blokering af sprøjtedyserne.

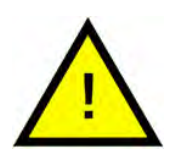

### N.B.

Brug ikke desinfektionsmidler eller andre rengøringsmidler til rengøring af granulaterne. Resterne fra disse produkter vil forårsage skumning i maskinen, hvilket vil medføre dårlig vask.

### 3.2 Indvendig rengøring af maskinen

1 Tryk på STOP-knappen (2) og åbn afløbsventilen for at tømme opvasketanken.

Se Billede 26 Afløbsventil

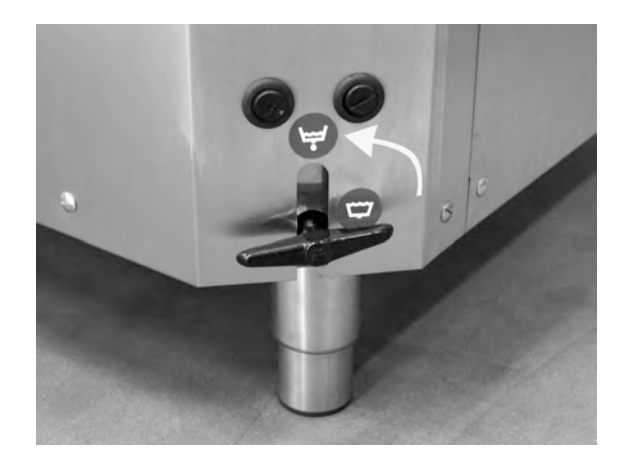

Billede 26 Afløbsventil

2 Fastgør kappen i dens øverste position.

Se Billede 33 Kappelås

- 3 Sluk på hovedafbryderen.
- 4 Løft kurvehjulet ud. Løft derefter tankristene ud. Rens og skyl delene med vand.

Se Billede 27 Tankrist

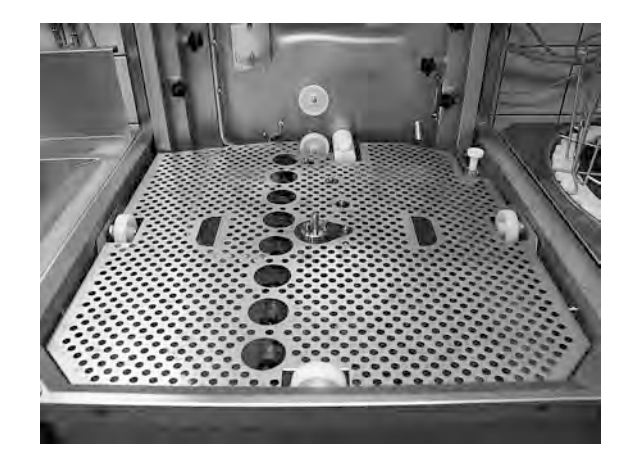

Billede 27 Tankrist

5 Skyl tankens inderside med rent vand.

- 3.2 Indvendig rengøring af maskinen
- 6 Rens og skyl granulatventilen med vand.

Rengør den perforerede overflade af granulatventilen for at sikre, at der ikke er mere granulat tilbage dér.

Se Billede 28 Rengør granulatventil

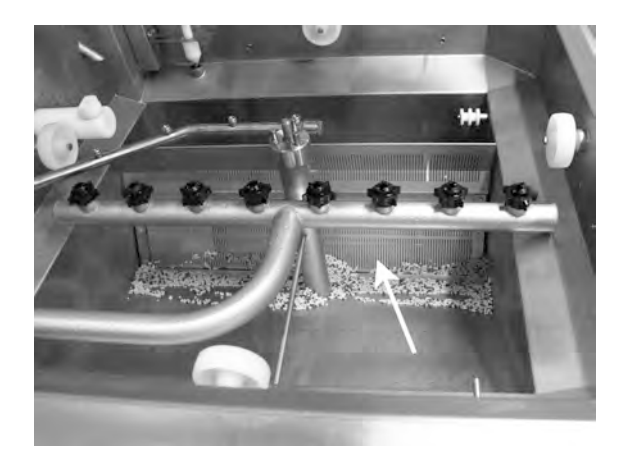

Billede 28 Rengør granulatventil

- 7 Kontroller, at pakningsstrimlen til granulatventilen er ubeskadiget.
- 8 Kontroller og rengør vaskedyserne. Skru om nødvendigt den ydre ring for at fjerne den, hvis der er blokeringer.
- 9 Rengør og skyl bundsigten
  (A) med vand. Sørg for, at der
  ikke er madrester på sigten.

Se Billede 29 Rengør bundsigt og niveausensor

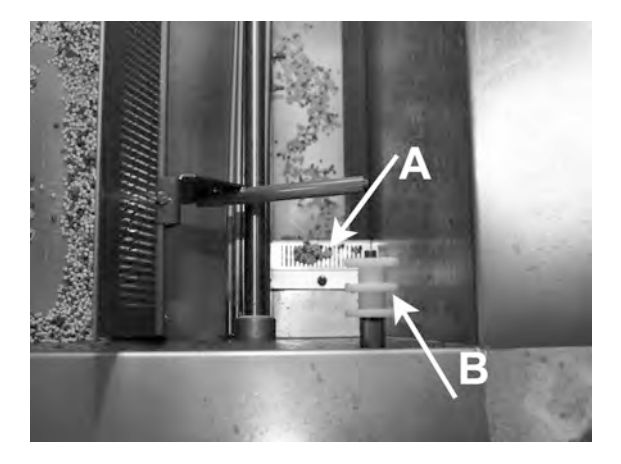

Billede 29 Rengør bundsigt og niveausensor

10 Tør niveausensoren (B) af.

Se Billede 29 Rengør bundsigt og niveausensor

- 11 Fjern fedt på kappens pakninger.
- 12 Kontroller at rullerne, som understøtter kurvehjulet, roterer frit.

13 Kontroller, funktionen af overløbshanen. Rengør, hvis det er nødvendigt.

Se Billede 30 Overløbshane

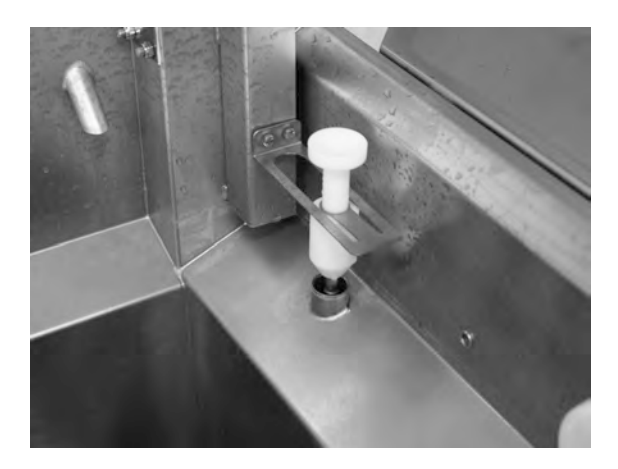

Billede 30 Overløbshane

- 14 Oversiden skal tørres af efter behov eller mindst en gang om måneden.
- 15 Sigten for Combi-pumpen i bunden af tanken skal renses en gang om måneden. Brug en opvaskebørste eller lignende til at børste det snavs væk, der måtte have samlet sig foran sigten. Skyl derefter med vand.

Se Billede 31 Sigte for combipumpe

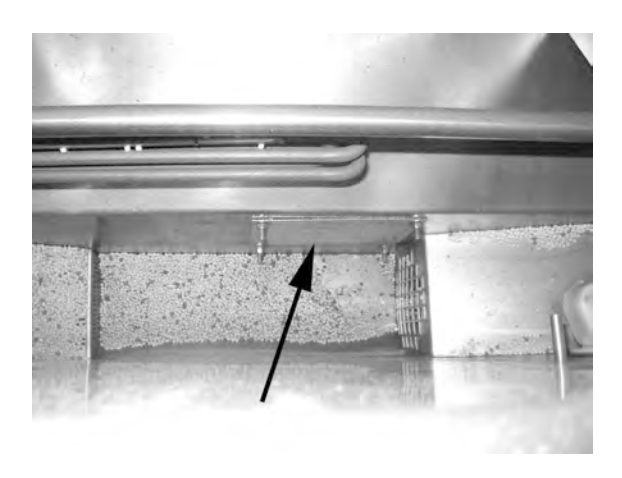

Billede 31 Sigte for combi-pumpe

16 For videoinstruktioner, brug QR-koden og se den daglige rengøring på Youtube

Se Billede 32 QR-kode

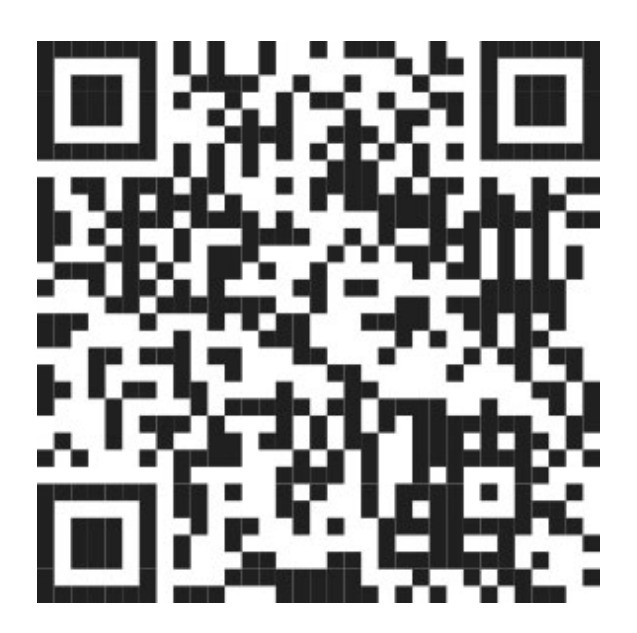

Billede 32 QR-kode

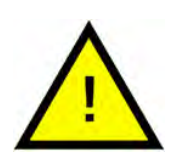

### N.B.

Maskinens yderside må **ikke** vaskes af med højtryksvand.

### Udskiftning af de rensede dele

- Sæt bundsien på plads igen, hvis den har været demonteret.
- Sæt tankristen på plads
- Sæt kurvehjul tilbage på plads

## 3.3 Om natten og under længerevarende stop

- Kontroller, at vasketanken er tom efter rengøring.
- Løft kappen helt op og brug den medfølgende tap for at undgå, at den kører ned
- Lad tappen sidde i den stilling, mens maskine er lukket ned.

Se Billede 33 Kappelås

- PowerGranules skal opbevares i granulatopsamleren, der findes i maskinen.
- Ved længerevarende stop skal alt tilbageværende vand i bunden af tanken fjernes med en svamp eller lignende absorberende materiale
- Efter længerevarende stop skal du kontrollere driften af maskinen i henhold til servicevejledningen, om nødvendigt med hjælp fra en servicetekniker.

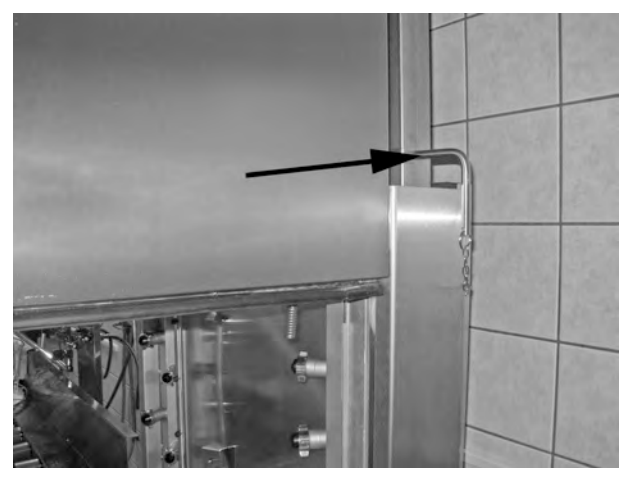

Billede 33 Kappelås

### 3.4 GD Memo™

GD Memo er en integreret funktion, der informerer brugeren om maskinens vigtigste vedligeholdelseskrav. Med GD Memo er det muligt at sikre optimale vaskeresultater, undgå maskinstop under spidsbelastning og opretholde de lavest mulige driftsomkostninger. Denne funktion er integreret i kontrolpanelet og holder brugeren informeret, som følger:

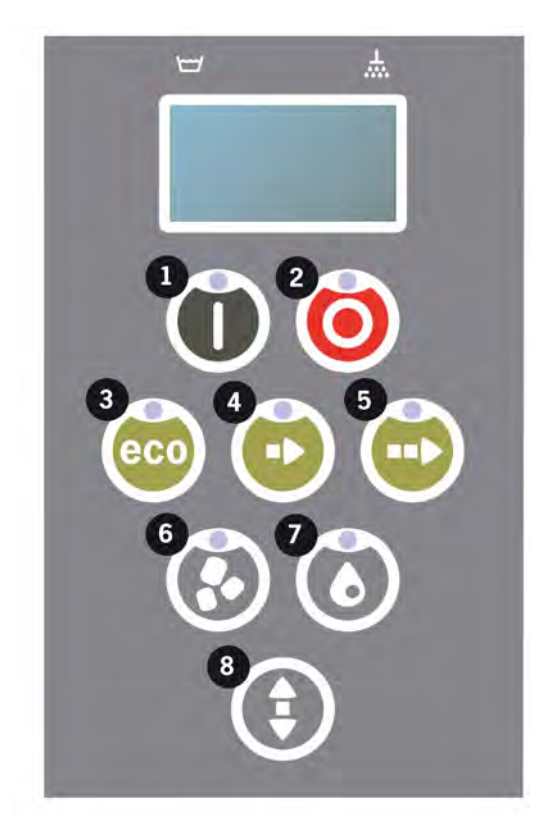

#### 1. Tid til at skifte vaskevand

— for at sikre et godt vaskeresultat. Knappen "Vask uden granulater" [7] blinker, og meddelelsen "Skift vand" vises i displayet. Disse oplysninger forsvinder automatisk, når vandet er blevet skiftet, eller kan nulstilles ved at trykke på STOP-knappen [2], slippe den, vente 3 sekunder og derefter trykke på knappen [7] fem gange. OK vises i displayet i 2 sekunder efter nulstillingen. Denne påmindelse vises efter hver 30 vaskecyklusser i forudindstillingen. Antallet af vaske kan justeres til mellem 15 og 40 vaske.

### 2. Tid til at udskifte granulater

- for at opretholde maskinens vaskeegenskaber. Knappen "Vask uden granulater" [6] blinker, og meddelelsen "Udskift granulater nu! Se instruktion på beholder" vises i displayet. Efter udskiftning af granulater, skal du nulstille påmindelsesfunktionen ved at trykke på STOPknappen [2], vente i 3 sekunder og derefter trykke på granulatknappen [6] 5 gange. OK vises i displayet i 2 sekunder efter nulstillingen. Der vises en påmindelse om udskiftning af granulat efter hver 2500 vaskecyklusser. Proceduren for nulstilling af alarmen står også på granulatbeholderen for at give nem adgang til instruktionerne.

#### 3. Tid til periodisk service

- for at undgå dyre reparationer og unødvendige maskinstop. STOPknappen [2] blinker, og der vises en meddelelse på displayet. Enten "Tid til service 1", "Tid til service 2" eller "Tid til service 3", afhængigt af hvilken service der er nødvendig. Rækkefølgen for serviceopkald er: 1, 2, 1, 3, 1, 2, 1, 3... Telefonnummeret til servicefirmaet eller Granuldisk vises under servicemeddelelsen. Påmindelsen kan nulstilles af en autoriseret servicetekniker, når servicen er udført. OK vises i displayet i 2 sekunder efter nulstillingen. Servicemeddelelsen vises efter hver 10.000 programmer eller en gang hver 20. måned, alt efter hvad der sker først.

### Alarmprioritet

- "Skift vaskevand" har altid førsteprioritet
- Efter udskiftning af vandet og meddelelsen er blevet nulstillet, kan næste meddelelse vises.
- Andenprioritet "Udskift granulater nu", "Tid til service" vises på skift, hvis de er genereret samtidigt.
- Påmindelserne blinker, indtil de pågældende meddelelser er nulstillet.

### 4 HACCP Hygiejne- og driftsdokumentation

### 4.1 Generelt

Granuldisk Documentation Tool, GDTdirect™, er en integreret funktion til dokumentation af grydevaskemaskinens driftsparametre og vigtige hygiejnemæssige kontrolpunkter, HACCP. Der vises følgende:

- Driftsdata for de sidste 200 vaskeprogrammer, der er kørt, vises direkte i vinduet på kontrolpanelet.
- Download af driftsdata for de sidste 200 vaskeprogrammer er tilgængelig via USB-port. Datoer for sidste serviceindgreb og seneste granulatudskiftning (datoer, hvor alarmen blev nulstillet) er også tilgængelige i den eksporterede rapport.
- Akkumuleret vand- og elektricitetsforbrug efter ibrugtagning af maskinen.

### 4.2 Aflæsning af data via kontrolpanelet

- 1 Tryk på STOP-knappen (2), slip den og vent i 3 sekunder.
- 2 Tryk på "Kort program" (4), fem gange.
- **3** Brug knappen "ECO program" (3) eller knappen "Normal program" (5), indtil du ser "læs driftsdata" i displayet. Bekræft dit valg ved at trykke på knappen Bekræft (1).
- 4 Driftsdata for det sidste program, der er kørt, vises i displayet;

200121 15:19 SG 65/85 OK

Oplysningerne defineres, som følger:

- Dato: 200121, 21. januar 2020
- Klokkeslæt: 15.19 3.19 PM
- Programtype: E, K, N svarende til programmerne Eco, Kort og Normal
- For Combi-tilstand angives programmerne med CE, CS og CN, for Combi ECO, Combi Kort og Combi Normal.
- Vask med granulater: angives med et "G", i modsat fald er feltet tomt
- 65; angiver gennemsnitstemperaturen i vasketanken under vask.
- 85; angiver minimumstemperaturen i skylletanken under skylning
- OK; angiver, at du skyller med volumen, dvs. fuld volumen (programmerne, der er forudindstillet hertil, er Kort og Normal). "NA" (ikke relevant) vises, hvis du anvender tidsreguleret skylning, dvs. ikke den fulde volumen (programmerne, der er forudindstillet hertil er ECO og alle COMBI-/PLUS-tilstande).

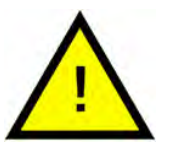

### N.B.

Hvis vaskeprogrammet er blevet annulleret på grund af en driftsfejl eller en teknisk fejl, medtages temperaturangivelsen ikke, og der vises i stedet "fejl" plus en fejlkode.

200121 15:19 SG Fejl 103

- 5 For at se oplysninger om tidligere kørte programmer, skal du rulle frem og tilbage i listen med knappen "ECO program" (3) eller knappen "Normal program" (5).
- 6 For at afslutte rulning og forlade listen, skal du trykke på knappen Bekræft (1).
- 7 Tryk på STOP-knappen (2) for at gå tilbage til driftstilstand.

# 4.3 Akkumulerede værdier for el- og vandforbrug

- 1 Gentag trin 1-3 på forrige side for at åbne brugermenuen, men vælg "Akkumuleret strøm og vand" i trin 3.
- 2 Der vises akkumulerede værdier, som beregnes ud fra driftsdataene. Værdierne har en fejlmargin på ca. 10 %.
- 3 Værdierne fremstår f.eks. som følger:

Akkumuleret kWh: 125 Akkumulerede liter: 256

BEMÆRK! Hvis maskinens kontrolpanel er blevet udskiftet, nulstilles tælleren.

### 4.4 Hentning af driftsdata fra USB-port

- 1 Tryk på STOP.
- 2 Iscet USB-stik.

USB-porten findes på højre side af maskinen.

Se Billede 34 USB-port

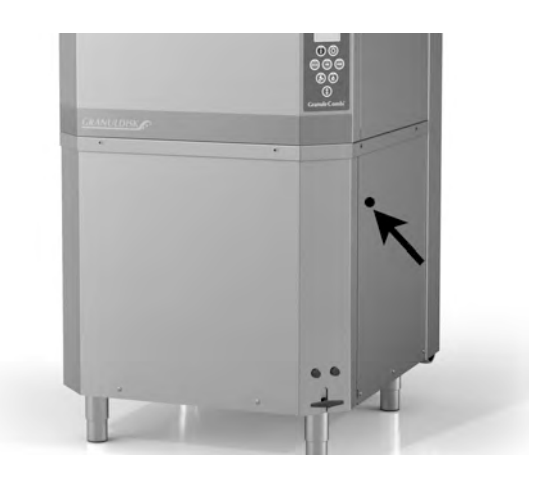

Billede 34 USB-port

- 3 Hold programknapperne ECO og Normal nede i 2 sekunder.
- 4 Efter 10 sekunder lyser funktionsknappen grønt.
- 5 Når det grønne lys slukkes, kan USB-stikket fjernes.
- 6 Sørg for at lukke beskyttelsesdækslet ved at trykke det fast efter hver brug!

### 5 Fejlfinding og alarmer

### 5.1 Brugerrelaterede meddelelser

- Brugerrelaterede meddelelser er koderne 116, 118, 120, 124 og 132. De vises med en meddelelse i displayet. Nedenstående tabel giver flere oplysninger om de brugerrelaterede meddelelser.
- Når der vises en advarsel, vil programmet altid blive afbrudt.
- Efter kontrol og løsning af problemet kan advarslen nulstilles ved at trykke på STOP-knappen.

| Fejl-<br>kode | Betydning                                       | Årsag                                                            | Afhjælpning                                                                                                    |
|---------------|-------------------------------------------------|------------------------------------------------------------------|----------------------------------------------------------------------------------------------------|
| 116           | Lavt vandni-<br>veau, pro-<br>blem med<br>skum. | Skumdannelse i<br>maskinen                                       | Undgå brug af va-<br>skemidler, der er<br>beregnet til at vaske<br>op i hånden. Udskift<br>vaskevandet. Kon-<br>takt leverandøren af<br>vaskemidler, hvis<br>problemerne med<br>skumdannelsen<br>fortsætter. Nulstil<br>alarmen ved at<br>trykke på STOP-<br>knappen. |
| 118           | Afløbsventilen<br>er ikke lukket                | Åbning af afløbsventilen<br>under en aktiv proces i<br>maskinen. | Luk afløbsventilen<br>og nulstil alarmen<br>ved at trykke på<br>STOP-knappen.                                                                                                    |
| 120           | Kurvens dri-<br>venhed er<br>blokeret.          | En genstand forhindrer<br>drejningen af kurven.                  | Kontroller, at der ik-<br>ke sidder noget fast<br>mellem kurven og<br>kurvehjulet. Nulstil<br>alarmen ved at<br>trykke på STOP-<br>knappen.                                                                                                    |

| Fejl-<br>kode | Betydning                                  | Årsag                                                                                                    | Afhjælpning                                                                                                    |
|---------------|--------------------------------------------|----------------------------------------------------------------------------------------------------|----------------------------------------------------------------------------------------------------|
| 124           | Knusningsbe-<br>skyttelsen er<br>aktiveret | En genstand forhindrer<br>kappens nedadgående<br>bevægelse.                                                                       | Fjern enhver forhin-<br>dring for kappens<br>bevægelse, omfor-<br>del opvasken om<br>nødvendigt. Kon-<br>troller kappens be-<br>vægelsesmekanik.                                                                                                  |
| 132           | Rens<br>niveausensor                       | Niveausensoren er mu-<br>ligvis snavset, eller<br>vandet er ikke blevet<br>udskiftet efter en læn-<br>gere<br>nedlukningsperiode. | Sænk niveauet, og<br>rengør niveau-<br>sensoren i vaske-<br>tanken. Genopfyld<br>tanken. Hvis senso-<br>ren allerede er ren-<br>gjort, nulstilles fejlen<br>og maskinen indstil-<br>les i opvarmningstil-<br>stand til kontinuerlig<br>opvarmning |

### 5.2 Fejlkoder

Betydningen af fejlkoderne kan aflæses i tabellen herunder.

| Fejl-<br>kode | Betydning                                                                     | Årsag                                                                  | Afhjælpning                                                                                                    |
|---------------|-------------------------------------------------------------------------------|------------------------------------------------------------------------|----------------------------------------------------------------------------------------------------|
| 001           |                                                                               | Programmet er afbrudt<br>af brugeren.                                  | Denne fejlkode vises<br>kun ved læsning af<br>driftsdata.                                                                                                    |
| 101           | Motorsikring,<br>grovvaske-<br>pumpe udløst.                                  | Motoren er overbelastet.                                               | Kontakt en<br>servicetekniker!                                                                                                    |
| 102           | Motorsikring,<br>pumpe for<br>COMBI-til-<br>stand udløst.                     | Motoren er overbelastet.                                               | Kontakt en<br>servicetekniker!                                                                                                    |
| 103           | Motorsikring<br>for skyllepum-<br>pe udløst.                                  | Motoren er overbelastet,<br>programmet er afbrudt.                     | Kontakt en<br>servicetekniker!                                                                                                    |
| 104           | Overophed-<br>ningssikring<br>for skylletank<br>udløst, pro-<br>gram afbrudt. | Skylletankens varme-<br>element er overophedet.                        | Rengør niveausens-<br>or. Nulstil overop-<br>hedningssikring.<br>Hvis fejlkoden gen-<br>opstår inden for de<br>næste par timer,<br>skal du kontakte en<br>servicetekniker. |
| 105           | Overophed-<br>ningssikring<br>for skylletank<br>udløst, pro-<br>gram afbrudt. | Vasketankens varme-<br>element er overophedet.                         | Rengør niveausens-<br>or. Nulstil overop-<br>hedningssikring.<br>Hvis fejlkoden gen-<br>opstår inden for de<br>næste par timer,<br>skal du kontakte en<br>servicetekniker. |
| 107           | Temperatu-<br>ren er ikke<br>nået i<br>vasketanken                            | Temperaturen i vaske-<br>tanken er ikke nået, pro-<br>grammet afbrudt. | Nulstil alarmen ved<br>at trykke på STOP-<br>knappen. Hvis alar-<br>men genopstår, skal<br>du kontakte en<br>servicetekniker.                                              |

| Fejl-<br>kode | Betydning                                                  | Årsag                                                                            | Afhjælpning                                                                                                    |
|---------------|------------------------------------------------------------|----------------------------------------------------------------------------------|----------------------------------------------------------------------------------------------------|
| 108           | Temperatu-<br>ren er ikke<br>nået i<br>skylletanken        | Temperaturen i vaske-<br>tanken er ikke nået,<br>igangværende proces<br>afbrudt. | Nulstil alarmen ved<br>at trykke på STOP-<br>knappen. Hvis alar-<br>men genopstår, skal<br>du kontakte en<br>servicetekniker.                                                                                                    |
| 110           | Skylletankens<br>temperatur-<br>sensor funge-<br>rer ikke. | Temperatursensoren i<br>skylletanken er defekt.                                  | Kontakt en<br>servicetekniker!                                                                                                    |
| 111           | Vasketankens<br>temperatur-<br>sensor funge-<br>rer ikke   | Temperatursensoren i<br>vasketanken er defekt                                    | Kontakt en<br>servicetekniker!                                                                                                    |
| 112           | Vandniveauet<br>i skylletanken<br>er for lavt.             | Ukorrekt fald af niveauet<br>i skylletanken.                                     | Kontakt en<br>servicetekniker!                                                                                                    |
| 113           | Vandniveauet<br>i vasketanken<br>er for lavt.              | Ukorrekt fald af niveauet<br>i vasketanken.                                      | Kontakt en<br>servicetekniker!                                                                                                    |
| 114           | Lang fyld-<br>ningstid af<br>vasketanken.                  | Opfyldning af vasketank<br>har overskredet<br>tidsgrænsen.                       | Kontroller vandfor-<br>syningen til maski-<br>nen samt<br>skyllepumpen. Ren-<br>gør skylledyserne.<br>Nulstil alarmen ved<br>at trykke på STOP-<br>knappen. Hvis alar-<br>men genopstår, skal<br>du kontakte en<br>servicetekniker.     |
| 115           | Lang fyld-<br>ningstid af<br>skylletank                    | Fyldning af skylletank<br>har overskredet<br>tidsgrænsen.                        | Kontroller vandfor-<br>syningen til maski-<br>nen samt<br>magnetventilen for<br>fyldning af skyllet-<br>ank. Nulstil alarmen<br>ved at trykke på<br>STOP-knappen. Hvis<br>alarmen genopstår,<br>skal du kontakte en<br>servicetekniker. |

| Fejl-<br>kode | Betydning                                                          | Årsag                                                                                                    | Afhjælpning                                                                                                    |
|---------------|--------------------------------------------------------------------|----------------------------------------------------------------------------------------------------|----------------------------------------------------------------------------------------------------|
| 117           | Lang skylletid.                                                    | For lang skylletid. Korrekt<br>vandmængde blev ikke<br>opnået til tiden.                                                                             | Rengør skylledy-<br>serne. Nulstil alar-<br>men ved at trykke<br>på STOP-knappen.<br>Hvis alarmen gen-<br>opstår, skal du kon-<br>takte en<br>servicetekniker.     |
| 121           | Motorbeskyt-<br>ter, booster-<br>pumpe udløst.                     | Motoren er overbelastet.                                                                                                    | Kontakt en<br>servicetekniker!                                                                                                    |
| 122           | Forkert kap-<br>pebevægelse<br>(lukning).                          | Kappen åbnede ikke til<br>tiden. (Mere end 20<br>sekunder                                                                                            | Kontroller indløbs-<br>vandet. Nulstil alar-<br>men ved at trykke<br>på STOP-knappen.<br>Hvis alarmen gen-<br>opstår, skal du kon-<br>takte en<br>servicetekniker. |
| 123           | Ukorrekt op-<br>adgående<br>bevægelse af<br>kappen                 | Kappen åbnede ikke til<br>tiden. (Mere end 20<br>sekunder).                                                                                          | Kontroller indløbs-<br>vandet. Nulstil alar-<br>men ved at trykke<br>på STOP-knappen.<br>Hvis alarmen gen-<br>opstår, skal du kon-<br>takte en<br>servicetekniker. |
| 125           | Ukorrekt be-<br>vægelse af<br>kappen, sik-<br>kerhedskon-<br>takt. | Sikkerhedskontakten har<br>ikke sendt det korrekte<br>signal til styreenheden<br>inden for 5 sekunder, ef-<br>ter at kappen løftet op<br>fra tanken. | Kontakt en<br>servicetekniker!                                                                                                    |
| 127           | Sikkerhedsaf-<br>bryderen fun-<br>gerer ikke<br>korrekt.           | Sikkerhedskontakten af-<br>giver ulogiske signaler.                                                                                                  | Kontakt en<br>servicetekniker!                                                                                                    |
| 130           | IO-kort ikke<br>testet ved<br>fremstilling.                        | IO-printkort ikke testet<br>ved fremstilling.                                                                                                    | Kontakt en<br>servicetekniker!                                                                                                    |

| Fejl-<br>kode | Betydning                                                         | Årsag                                                                                                    | Afhjælpning                                                                                                    |
|---------------|-------------------------------------------------------------------|----------------------------------------------------------------------------------------------------|----------------------------------------------------------------------------------------------------|
| 133           | Kort skylletid.                                                   | Skyllevandet blev pum-<br>pet for hurtigt ud, hvilket<br>har medført utilstræk-<br>kelig skylning og op-<br>varmning af<br>køkkenudstyret. | Kontakt en<br>servicetekniker!                                                                                                    |
| 134           | Funktion for<br>niveaudetek-<br>tion i skyllet-<br>ank er defekt. | Falsk niveausignal fra<br>en af niveausensorerne<br>i skylletanken.                                                                        | Sluk for maskinen!<br>Fortsat drift kan for-<br>årsage skade på<br>andre komponenter.<br>Kontakt en<br>servicetekniker!                                                                                                    |
| 142           | Kurvesenso-<br>ren viser fejl.                                    | Kurvesensor, der regi-<br>strerer kurvetype, viser<br>fejl.                                                                                | Fjern vaskekurven<br>og kør et program.<br>Placer tom grovva-<br>skekurv (rund) i ma-<br>skinen og start et<br>program. Hvis pro-<br>grammet ikke star-<br>ter, skal du kontakte<br>serviceteknikeren.<br>Du kan køre maski-<br>nen i grovvask-til-<br>stand, mens du<br>venter på service. I<br>standby-tilstand<br>skal du trykke sam-<br>tidigt på en pro-<br>gramknap og<br>granulatknappen i 2<br>sekunder (til granul-<br>atvask) og pro-<br>gramknap og<br>vandknap (kun til<br>vandvask). Læs<br>venligst instruktio-<br>nerne om glasska-<br>der, før du udfører<br>denne handling. |
| 143           | ID-fejl.                                                          | Elektrisk fejl, identitet<br>uden for område.                                                                                              | Kontakt en<br>servicetekniker!                                                                                                    |

| Fejl-<br>kode | Betydning                                               | Årsag                                           | Afhjælpning                                                                           |
|---------------|---------------------------------------------------------|-------------------------------------------------|---------------------------------------------------------------------------------------|
| 144           | Forkert ind-<br>gående<br>spænding til<br>IO-printkort. | Forkert indgående<br>spænding til IO-printkort. | Fortsat drift kan for-<br>årsage skade på<br>maskinen. Kontakt<br>en servicetekniker. |
| 145           | Kontakt for<br>Åben hætte<br>er defekt.                 | Sensorsystem på kappe<br>fungerer ikke.         | Kontakt en<br>servicetekniker!                                                        |

### 5.3 Hvad skal man gøre, hvis der er knust glas i et Granule Combi®

- 1 Udstyr:
  - Tykke beskyttelseshandsker
  - Støvsuger til vand
- 2 Gå frem efter følgende trin i denne rækkefølge:
  - Sluk for maskinen, lad kappen stå i øverste position og isæt tappen
  - Tøm vandet af maskinen ved at åbne afløbsventilen
  - Fjern kurven og dens drivring fra maskinen
  - TAG BESKYTTELSESHANDSKERNE PÅ
  - Fjern sprøjtedyserne og rens dem for eventuelle glasstykker
  - Fjern knust glas fra tankristen
  - Fjern tankristen
  - Fjern større glasstykker med hånden
  - Brug støvsugeren til at fjerne granulater og resterende små glasstykker
  - Luk afløbsventilen og fyld maskinen med vand igen
  - Kør et program uden granulater
  - Tøm maskinen igen
  - Kontroller vaskeslangerne igen og fjern eventuelle resterende glasskår
  - Monter vaskedyserne igen
  - Kontroller vasketanken for eventuelle resterende glasskår og fjern dem med hånden eller en støvsuger
  - Sæt tankristen i igen
  - Tilsæt NYT granulater, og fyld maskinen igen

#### Maskinen er nu klar til brug igen.

- 3 VIGTIGT
  - Vask ALDRIG glas og/eller porcelæn i grovvask-tilstand
  - Glasskår er meget skarpe og kan nemt beskadige både maskine og personer – SKAL HÅNDTERES MED FORSIGTIGHED!
  - Granulater blandet med glasskår kan håndteres som brændbart affald – SKAL HÅNDTERES MED FORSIGTIGHED!

### 6 Notar